## Social Fabric Matrix Sharing Guide

How to add a new social fabric matrix

- 1. Prepare your new social fabric matrix in Microsoft Excel file and associated information file in Microsoft Word.
- 2. Visit http://cba.unl.edu/academic-programs/departments/economics/sfm/
- 3. Click on "Add New Project"
  - a. "Project Name" is your name of your project
  - b. "Owner" is your name
  - c. "Email" is your email address
  - d. "Comments" is a short description of your project
- 4. Click the "Browse..." button below "Matrix File", "Description File", and "Digraph File" to find the files on your PC and upload them.
- 5. Click the "Add Project" button to upload the project.

## How to download an existing social fabric matrix file

- 1. http://cba.unl.edu/academic-programs/departments/economics/sfm/
- 2. Click on the project name under the "Project" column of the table.
- 3. Find the heading for the file you want to download, either "Matrix Files", "Description Files" or "Digraph Files".
- 4. Click the "Download Latest" button to download the most up to date file and save to your desktop -orselect the version of the file you want to download from the list.
- 5. Open the file in Excel, or the files related program.

## How to submit an updated version of an existing social fabric matrix

- 1. Download the file using the above instructions
- 2. Make any changes you want to the above mentioned file
- 3. Save the changes
- 4. http://cba.unl.edu/academic-programs/departments/economics/sfm/
- 5. Click on the project name under the "Project" column of the table.
- 6. Find the heading for the file you want to download, either "Matrix Files", "Description Files" or "Digraph Files".
- 7. Click the "Add Updated ... File" pertaining to the file you want to update (Matrix, Description, or Digraph)
- 8. Fill out the form with the same information as when you added a new project.
  - a. "Owner" is your name
  - b. "Email" is your email address
  - c. "Comments" is a short description of your project
- 9. Click the "Browse..." button below "... File" (Matrix, Description, or Digraph) and find the file on your PC and upload it.
- 10. Click the "Upload" button to upload the new file